## 0031

# Ошибка файла grdkey.sys при установки Драйверы Guardant (Синий экран)

## Ошибка

При установке Драйвера Guardant возникает ошибка файла grdkey.sys или grdusb.sys и операционная система Windows 10/11 показывает синий экран (BSOD) и перезагружает компьютер.

#### Для пользователей

При использовании современных ключей Guardant (Sign/Sign Net/Time/Code) пользователь может обратится к разработчику защищенного приложения с просьбой перевести ключ в Бездрайверный режим. В этом случае устанавливать Драйвер Guardant на компьютер не потребуется для работы с ключом Guardant .

### Решение

Для исправления ошибки необходимо:

- 1. Отключить функцию Целостность памяти Изоляция ядра:
  - Откройте Центр безопасности Защитника Windows.
  - Выберите раздел "Безопасность устройства".

#### blocked URL

- В секции "Изоляции ядра" нажмите ссылку "Сведения об изоляции ядра".
- Переведите переключатель "Целостность памяти" в неактивное положение.

#### blocked URL

• После выполнения этих действий нужно перезагрузить компьютер, чтобы изменения вступили в силу.

Если вы пытаетесь отключить целостность памяти в Центре безопасности Защитника Windows, но опция стала неактивной и показывается сообщение "Этим параметром управляет ваш администратор", то все еще можно деактивировать функцию с помощью системного реестра.

#### blocked URL

#### Обратите внимание

Рекомендуем выполнить резервное копирование реестра, перед его изменением.

- Нажмите сочетание клавиш Windows + R, чтобы вызвать окно "Выполнить".
- <sup>о</sup> Введите regedit и нажмите ОК, чтобы запустить редактор реестра.
- Перейдите по следующему пути:

 $\label{eq:hkey_local_Machine} Keystem \currentControlSet \control\DeviceGuard \scenarios \HypervisorEnforcedCodeIntegrity$ 

- <sup>о</sup> Дважды щелкните по записи Enabled.
- Поменяйте значение с 1 на 0.
- Нажмите ОК.

После выполнения этих действий нужно перезагрузить компьютер, чтобы изменения вступили в силу.

#### 2. Отключить Device Guard

Для запуска редактора локальных групповых политик в Windows достаточно выполнить команду gpedit.msc в командной строке, cmd или окне "Выполнить" (Win+R).

В групповых политиках перейдите "Конфигурация компьютера" > "Административные шаблоны" > "Система" > "Device Guard" > справа выберите "Включить средство обеспечения безопасности на основе виртуализации".

| 🗢 🏟 🙍 📷 🗟 🖬 🐨                                                                                                    |                                                                                                    |                                                                                                    |                                                      |                                                                                                    |     |  |
|----------------------------------------------------------------------------------------------------|----------------------------------------------------------------------------------------------------|----------------------------------------------------------------------------------------------------|------------------------------------------------------|----------------------------------------------------------------------------------------------------|-----|--|
| <ul> <li>Политика "Локальный компьютер"</li> <li>Конфигурация компьютера</li> <li>Конфигурация программ</li> <li>Конфигурация Міліdows</li> <li>Конфигурация Міліdows</li> <li>Конфигурация Міліdows</li> <li>Компоненты Шіліdows</li> <li>Компоненты Шіліdows</li> <li>Панель управления</li> <li>Принтеры</li> <li>Серьер</li> <li>Система</li> <li>Арр-V</li> <li>Бексе Биага</li> <li>Бостановление</li> <li>Восстановление</li> <li>Восстановление</li> <li>Восстановление</li> <li>Восстановление</li> <li>Восстановление</li> <li>Восстановление</li> <li>Восстановление</li> <li>Восстановление системы</li> <li>Код в систему</li> <li>Группева политика</li> </ul> | Состояние<br>Е Развертывание функции управления приложениями в Защитнике Windows<br>Включить средство обеспечения безопасности на основе виртуализации |                                                                                                    |                                                      | Состояние<br>Не задана<br>Включена                                                                                 | Kon |  |
|                                                                                                    | <ul> <li>Включить ср.</li> <li>Включить ср.</li> <li>Предыдущий п.</li> <li>Не задано</li> <li>Включено</li> </ul>                                     | Включить средство обеспечения безопасности на основе виртуализаци Включить средство обеспечения безопасности на основе виртуализаци Предыдущий параметр СислугошИй парамесы Не задано Комментарий: Включено |                                                      | И                                                                                                    |     |  |
|                                                                                                    | Параметры:                                                                                                    | Требования к версии:                                                                                                    | Не ниске Windows Server 2016, Windows 10<br>Справка: |                                                                                                    |     |  |
| > Диагностика<br>< > 2 параметров                                                                                                    | < Выберите уровен<br>Безопасная загр                                                                                                    | њ безопасности платфор<br>узка и защита DMA                                                                                                    | указывает, включена<br>виртуализации*.               | Указывает, включена ли функция "Безопасность на ос<br>виртуализации".<br>С помощью сплеовилося Windows это финкцио |     |  |

3. После отключения указанных функций необходимо перезагрузить компьютер и заново установить актуальную версию Драйверы Guardant.